## Wie funktioniert das Einlösen des Online-Schlüssels durch Schülerinnen und Schüler? (Anleitung für Lehrkräfte und Eltern)

Wenn Sie eine BiBox-Lizenz erwerben wollen, die Nutzung der Lizenz aber einer anderen Person übertragen möchten, lässt sich dies durch den Kauf von Online-Schlüsseln regeln. Die Person, die den Online-Schlüssel einlöst, kann danach mit ihrem entsprechenden Benutzerkonto die BiBox nutzen.

Je nachdem, ob die Lizenz **privat** (A) oder **in der Schule** (B) genutzt werden soll, muss der Online-Schlüssel wie folgt eingelöst werden:

## (A) Private Nutzung der BiBox

Wenn Sie die Lizenzen an Ihre Schülerinnen und Schüler (bzw. Ihr Kind) übertragen möchten, damit diese die BiBox **privat** nutzen können - also **ohne Anbindung an die Schule** und ohne Klassenfunktionen - gehen Sie bitte wie folgt vor:

1. Die Schülerinnen und Schüler müssen ein **privates** Benutzerkonto bei Westermann haben. Sofern dies noch nicht vorliegt, kann es auf kurzem Wege per <u>Schülerregistrierung</u> mit minimaler Datenabfrage angelegt werden, am besten mit Hilfe eines Erwachsenen.

|                                                                         | 3:                                                                                                    |
|-------------------------------------------------------------------------|----------------------------------------------------------------------------------------------------|
| Die E-Mail-Adresse muss nicht perso<br>für die Vergabe eines Kennworts. | nifiziert sein. Sie wird nicht für Werbung verwendet, sondern nu                                              |
| Kennwort: (?)                                                           | Kennwort wiederholen:                                                                                         |
| Mit der Anmeldung stimmen meir<br>Schülerinnen und Schüler zu.          | ne Eltern und ich den Datenschutzbestimmungen für<br>r Online-Schlüssel besitzt, kannst Du ihn hier eingeben: |

- 2. Die bei der Registrierung angegebene E-Mail-Adresse wird zum Westermann-Benutzernamen. Dieser wird künftig beim privaten Login eingegeben.
- 3. Das bei der Registrierung selbst vergebene **Kennwort** muss sich der/die Schüler/-in gut merken! Es wird zukünftig beim privaten Login abgefragt.
- Wenn das private Benutzerkonto vorliegt, können die Schüler/-innen auf der Seite <u>www.bibox.schule</u> oben den Button "Online-Schlüssel einlösen" anklicken und sich mit ihren privaten Westermann-Zugangsdaten anmelden.
- 5. Im nächsten Schritt können sie den Online-Schlüssel eingeben und per Klick auf den darunter stehenden Button einlösen.

| westermann W                                        |                                                                                                    |
|-----------------------------------------------------|----------------------------------------------------------------------------------------------------|
| Meine<br>Produkte                                   | <b>₽₂</b> Chat starten Abmelden                                                                                       |
| Meine Online-Programme<br>Online-Schlüssel einlösen | Online-Schlüssel einlösen<br>Hier kannst du einen Online-Schlüssel eingeben und damit aktivieren.<br>Online-Schlüssel |
|                                                     | Online-Schlüssel einlösen                                                                                             |

6. Anschließend können sie direkt über den Button "Zur Nutzung" die BiBox aufrufen und das lizenzierte Buch aus dem BiBox-Bücherregal öffnen.

| Meine<br><b>Produkte</b>                            |                                                                                                    | ନ୍ଦ୍ର Chat starten | Abmelden |
|-----------------------------------------------------|----------------------------------------------------------------------------------------------------|--------------------|----------|
|                                                     |                                                                                                    |                    |          |
| Meine Online-Programme<br>Online-Schlüssel einlösen | Online-Schlüssel einlösen<br>Du hast erfolgreich einen Online-Schlüssel eingelöst.<br>Folgende Lizenz wurde dem Benutzerkonto zugewiesen:<br>Werkstatt Kunst - Ausgabe 2020 - BiBox - Das digitale Unterrichtssystem 1<br>WEB-14-127594<br>Zur Nutzung |                    |          |
|                                                     | » Weiteren Online-Schlüssel einlösen                                                                                                    |                    |          |

7. Auch später können sie sich von jedem beliebigen Ort auf <u>www.bibox.schule</u> anmelden und das Buch aus dem BiBox-Bücherregal aufrufen.

## (B) Nutzung der BiBox in der Schule

Wenn Sie als Lehrkraft (bzw. Eltern) Online-Schlüssel erworben haben und die Lizenzen an Ihre Schülerinnen und Schüler (bzw. Ihr Kind) weitergeben möchten, damit sie diese **in der Schule** nutzen können und die Klassenfunktionen nutzen können, sind folgende Schritte erforderlich:

- 1. Als Lehrkraft richten Sie in der Zentralen Schülerverwaltung zu dem entsprechenden Schulbuch Ihre Klasse ein – sofern noch nicht geschehen. Dort erhalten Sie die Zugangsdaten für Ihre Schüler/-innen.
- 2. Geben Sie Ihren Schüler/-innen ihre individuellen Westermann-Zugangsdaten, also ihren Benutzernamen und ihr Kennwort.
- Geben Sie Ihren Schüler/-innen den Online-Schlüssel für die Lizenz. Die Schlüssel haben Sie nach dem Kauf der Lizenzen mit der Bestätigungs-Mail erhalten.
  Alternativ kann der von den Eltern erworbene Online-Schlüssel für die Lizenz verwendet werden.
- Schicken Sie Ihre Schüler/-innen auf <u>www.bibox.schule</u> ; dort können sie oben neben dem Anmelde-Button auf "Online-Schlüssel einlösen" klicken.
- 5. Im ersten Fenster geben sie ihre Westermann-Zugangsdaten ein.

| Benutzernan | ne                                                        |  |
|-------------|-----------------------------------------------------------|--|
| Benutzerna  | me                                                        |  |
| Kennwort    |                                                           |  |
|             |                                                           |  |
| Kennwort    |                                                           |  |
| Kennwort    | in an diesem Computer speichern                           |  |
| Kennwort    | in an diesem Computer speichern<br>Anmelden               |  |
| Kennwort    | tin an diesem Computer speichern<br>Anmelden<br>Abbrechen |  |

6. Im nächsten Fenster können sie den Online-Schlüssel eingeben und ihn per Klick auf den darunter stehenden Button einlösen.

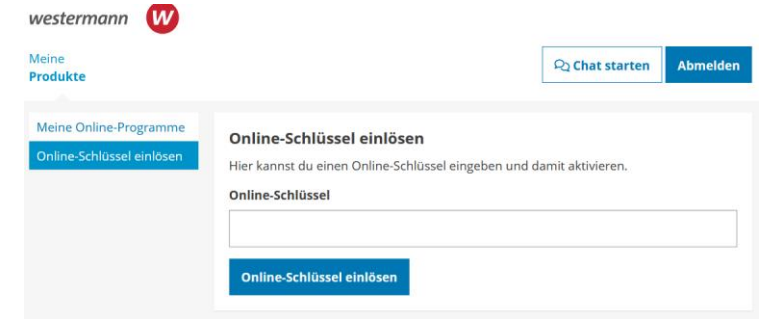

7. Anschließend können die Schüler/-innen direkt über den Button "Zur Nutzung" die BiBox aufrufen und das Buch aus dem BiBox-Bücherregal öffnen.

|                           | 8                                                                                          |                 |          |
|---------------------------|--------------------------------------------------------------------------------------------|-----------------|----------|
| Meine<br>Produkte         |                                                                                            | ୟୁ Chat starten | Abmelden |
| Meine Online-Programme    | Online-Schlüssel einlösen                                                                  |                 |          |
| Online-Schlüssel einlösen | Du hast erfolgreich einen Online-Schlüssel eingelöst.                                      |                 |          |
|                           | Folgende Lizenz wurde dem Benutzerkonto zugewiesen:                                        |                 |          |
|                           | Werkstatt Kunst - Ausgabe 2020 - BiBox - Das digitale Unterrichtssystem 1<br>WEB-14-127594 |                 |          |
|                           | Zur Nutzung                                                                                |                 |          |
|                           | » Weiteren Online-Schlüssel einlösen                                                       |                 |          |

Alternativ können sie sich jederzeit auf <u>www.bibox.schule</u> anmelden und das Buch aus dem BiBox-Bücherregal aufrufen.